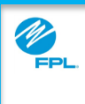

## FPL ASSIST WEB PORTAL – PENDING COMMITMENTS

Purpose: Use this job aid to Approve Pending Commitments in the FPL Assist Web Portal.

|  | Welcome, Debble                                               | Commitments                              | Reports (                       | Profile              | Help                                 | ← Log Out     |  |
|--|---------------------------------------------------------------|------------------------------------------|---------------------------------|----------------------|--------------------------------------|---------------|--|
|  | Enter New                                                     | Ar                                       | ctive                           |                      |                                      | ending        |  |
|  | Batch                                                         | E.<br>€<br>E.<br>M                       | ulti Extend                     |                      |                                      |               |  |
|  | Welcome, Debble                                               | Commitments                              | Reports                         | Profile              | ↔ Help ←                             | Log Out       |  |
|  | Pending Commitment                                            | s                                        |                                 |                      | F                                    | Print Page >  |  |
|  | Search by Search by                                           | SEARCH CLE                               | AR                              |                      |                                      |               |  |
|  | Customer Name                                                 | Setup Date                               | Funding Type                    | Amount               | Reject?                              | Details       |  |
|  | Customer Name                                                 | Mar 29, 2016                             | ASST                            | \$10.00              | 8                                    | <b>~</b>      |  |
|  | Show Pending                                                  |                                          |                                 | C                    | 0 pending commitme                   | ents selected |  |
|  | Disclaimer: Individual account status messager<br>reconnects. | s will not appear. For each account, ple | ase review whether your commitm | ent amount is enough | to stop collection action or trigger |               |  |

| Step                                                                                                    | Actions for Approving Pending Commitments                                                                                                    |              |                         |  |  |  |  |  |
|----------------------------------------------------------------------------------------------------|----------------------------------------------------------------------------------------------------|--------------|-------------------------|--|--|--|--|--|
| 1                                                                                                    | Select Commitments card<br>Result: Commitment menu is displayed                                                                                                    |              |                         |  |  |  |  |  |
| 2                                                                                                    | Select Pending card<br>Result: Pending Commitment window is displayed                                                                                                    |              |                         |  |  |  |  |  |
| 3                                                                                                    | <ul> <li>Select:</li> <li>individual checkboxes to approve individual customer commitments or</li> <li>checkbox on top (to the left of the Customer Name) to approve all customer commitments</li> </ul> |              |                         |  |  |  |  |  |
| 4                                                                                                    | Click Approve Selected<br>Result: Processed Commitments                                                                                                    | window is di | splayed                 |  |  |  |  |  |
|                                                                                                    | Processed Commitments                                                                                                    |              | 5 Print All             |  |  |  |  |  |
| 5                                                                                                    | If Commitment has satisfied collectible balance for liste                                                                                                    |              |                         |  |  |  |  |  |
|                                                                                                    | 1 Approved Commitments                                                                                                    | Amount Cor   | mmitment Letter Details |  |  |  |  |  |
|                                                                                                    | Customer Name                                                                                                    | \$10.00      | B v                     |  |  |  |  |  |
|                                                                                                    | 0 Rejected Commitments                                                                                                    | Amount       | Notes Details DONE      |  |  |  |  |  |
| View messages and details for commitments<br>Print commitment letters and agreements for all commitments processed |                                                                                                    |              |                         |  |  |  |  |  |
| FPL Proprietary & Copyright© 2017, Florida Power & Light Com                                                       |                                                                                                    |              |                         |  |  |  |  |  |

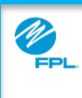

**Purpose:** Use this job aid to view Search and Reject Pending Commitments in the FPL Assist Web Portal.

| Welcome,<br>FPL Assist I                    | Debble<br>Portal                                         | Reports                            | Profile            | Y Help                        | ← Log Out          |
|---------------------------------------------|----------------------------------------------------------|------------------------------------|--------------------|-------------------------------|--------------------|
| Pending Con                                 | nmitments                                                |                                    |                    |                               | Print Page >       |
| Search by Search                            | th by 📣 💎 SEARCH CL                                      | EAR                                |                    |                               |                    |
|                                             | Le                                                       |                                    |                    |                               |                    |
| Custor                                      | mer Name Setup Date                                      | Funding Type                       | Amount             | R                             | eject? Details     |
| Cust                                        | tomer Name Mar 29, 2016                                  | ASST                               | \$10.00            | 0                             | ⊗                  |
| Show Pending                                | 9                                                        |                                    |                    | 0 pending cor                 | mmitments selected |
| Show Rejecte                                | d                                                        |                                    |                    | APPROV                        | VE SELECTED        |
| Disclaimer: Individual accor<br>reconnects. | unt status messages will not appear. For each account, p | lease review whether your commitme | nt amount is enoug | h to stop collection action o | or trigger         |

| Step | Actions for Rejecting and Searching Pending Commitments                                                                                                    |  |  |  |  |  |  |
|------|----------------------------------------------------------------------------------------------------|--|--|--|--|--|--|
| 1    | <ul> <li>Select to reject selected commitment – if rejecting, accounts must be selected one at a time</li> <li>Result: Rejection window appears</li> </ul>             |  |  |  |  |  |  |
| 2    | <ul> <li>Enter Rejection Reason</li> <li>Select Reject</li> </ul>                                                                                                    |  |  |  |  |  |  |
| 3    | Select to view commitment details<br>Result: Details section displayed                                                                                                 |  |  |  |  |  |  |
| 4    | <ul> <li>Search for specific commitment if not listed</li> <li>Commitments can be searched by:</li> <li>Customer Name</li> <li>Funding Type</li> <li>Amount</li> </ul> |  |  |  |  |  |  |
| 5    | <ul> <li>Select:</li> <li>Show Pending to view all pending commitments</li> <li>Show Rejected to view all rejected commitments</li> </ul>                              |  |  |  |  |  |  |
|      |                                                                                                    |  |  |  |  |  |  |